# Using OCaml on Linux \*

#### August 18, 2004

The version of the ML programming language that we will be using in CIS 505 this semester is Objective Caml, also known as OCaml. This handout describes how to run OCaml on the Linux workstations.

In the OCaml programming environment, you will use Emacs to create program files and will load these files into an interactive OCaml top-level interpreter. Type reconstruction is performed on all OCaml programs and you cannot test your programs until they pass the type checker. Understanding error messages from the type checker and using them to pinpoint type errors in your program are important skills that you will need to hone.

There are two ways to run OCaml on the Linux workstations: within a regular shell window and within a shell window in Emacs. These approaches are described below in Sections 1 and 2. It is recommended that you use the Emacs interface, since it simplifies many interactions. Nevertheless, you should still read all sections as many of the notes still apply to the Emacs interface.

This handout only scratches the surface of OCaml. For more detailed documentation, browse the following web pages:

http://caml.inria.fr/ http://www.ocaml.org/

## **1** Running OCaml in a Shell

#### 1.1 Launching the OCaml interpreter

The simplest way to run OCaml on the Linux workstations is within a Linux shell window. Within such a window, execute ocaml. This will print a herald on the screen and eventually the '#' prompt of OCaml. For example:

```
[ab@ablap fall05]$ ocaml
Objective Caml version 3.07+2
#
```

You can now evaluate expressions by typing them in followed by two semi-colons and ENTER. The two semi-colons tell the interpreter that you are done with the expression. This allows you to have expressions with multiple lines. For example, here is the transcript of a session in which two single line expressions and one multiple line expressions are evaluated:

```
# 1 + 2;;
- : int = 3
# let xs = List.map (fun x -> x * 2) [4; 3; 7];;
```

<sup>\*</sup>This writeup is adapted from course notes of F. Turbak

```
val xs : int list = [8; 6; 14]
# let a = 1 + 2 in
    let b = 4 * a in
        (a,b);;
- : int * int = (3, 12)
```

If you forget the semi-colon at the end of an expression, OCaml will think you are continuing the expression onto the next line. In this case, you can just type the two semi-colons followed by ENTER to indicate that you are done. For example:

```
# 1 + 2
;;
- : int = 3
```

The OCaml interpreter expects that the unit of evaluation will be a top-level declaration, typically one of the form

```
let name = exp;;
```

It is common to declare functions using the form

let function-name formal1 ... formaln = exp;;

This is syntactic sugar for

```
let function-name = fun formal1 -> ... fun formaln -> exp;;
```

Often, the keyword function is used instead of fun (as in the taped lectures).

If you just enter an expression Exp, the OCaml interpreter treats it as a declaration of the form let - = Exp, where - in this context is a special variable that is not actually bound to the result.

### 1.2 Loading Files

It is tedious to type all declarations directly at the OCaml interpreter. It is especially frustrating to type in a long declaration only to notice that you made an error near the beginning and you have to type it in all over again. In order to reduce your frustration level, it is wise to use a text editor (e.g., Emacs) to type in all but the simplest OCaml declarations. This way, it is easy to correct bugs and to save your declarations between different sessions with the OCaml interpreter. (Note: the file extension that you should use for OCaml files is ".ml". Using this extension will enable various OCaml features in Emacs).

If filename is the name of a file containing OCaml declarations and expressions, evaluating

#use ``filename''

will evaluate all of the expressions in the file, one by one, as if you had typed them in by hand. #use is an example of a **directive** – a function-like entity that can be invoked in the top-level interpreter but is *not* an OCaml function. OCaml has several directives, all of which begin with the symbol #. This symbol is different from the # that serves as a prompt! For example:

```
# #use "bar.ml";;
val sum_multiples_of_3_or_5 : 'a * 'b -> int = <fun>
val contains_multiple : 'a * 'b -> bool = <fun>
val all_contain_multiple : 'a * 'b -> bool = <fun>
```

```
val merge : 'a * 'b -> 'c list = <fun>
val alts : 'a -> 'b list = <fun>
val cartesian_product : 'a * 'b -> 'c list = <fun>
val bits : 'a -> 'b list = <fun>
val inserts : 'a * 'b -> 'c list = <fun>
val permutations : 'a -> 'b list = <fun>
```

Note how OCaml gives the type of each declaration in the file.

The #use directive can be used within a file to load other files. For example, here is the contents of a file foo.ml that loads two other files:

```
#use "bar.ml"
#use "bar-test.ml"
```

The filename given to #use may be either an absolute pathname (such as the absolute pathname /home/ab/public\_html/Courses/505/foo/foo.ml) or a pathname relative to the current working directory. By default, the current working directory for the OCaml interpreter is the current working directory of the shell in which it was invoked, and by default this is your cislinux home directory (e.g. /home/faculty/ab). So rather than evaluating

```
#use ``/home/faculty/ab/public_html/Courses/505/fall05/hw/a1.ml'')
```

you could instead evaluate

```
#use ``public_html/Courses/505/fall05/hw/a1.ml''
```

It is typical to load many files (or the same file many times) from the same directory. Moreover, files that themselves contain #use (like foo.ml considered above) often have built into them an assumption that you load them from a particular directory. For these reasons, you need to be able to change the current working directory within the OCaml interpreter. To do this, evaluate

#cd dirname

where *dirname* is the name of the directory which you want to become the new current working directory. This name can either be an absolute pathname, or relative to the current working directory. For example, if the current working directory is fallo5

```
#cd ``505/hw1''
```

```
sets the OCaml directory to /home/faculty/ab/public_html/Courses/505/fall05/hwl
If this is followed by
```

#cd "../hw2"

the OCaml directory is now to /home/faculty/ab/public\_html/Courses/505/fall05/hw2 OCaml does *not* understand the usual Linux abbreviation of for the user's home directory (such as /home/faculty/ab), so you have to type the long form for your home directory.

#### **1.3 Exiting OCaml**

To terminate your session with the OCaml interpreter, either use the #quit directive, or type C-d (i.e., control D)<sup>1</sup>.

<sup>&</sup>lt;sup>1</sup>It is common in Unix systems for C-d to represent the "end of input".

## 2 Running OCaml within an Emacs Shell

First, remember to download and install the OCaml Emacs mode!

You could do all of your OCaml programming in CIS 505 using just the techniques outlined in Section 1 above. However, you will find yourself constantly swapping attention between the Emacs editor (where you write your code) and the Linux shell running the OCaml interpreter (where you evaluate your code). Moreover, when logged in remotely, you often do not have the luxury of multiple windows.

You can do all OCaml editing and execution within a single Emacs window. The most straightforward way to do this is to run the OCaml interpreter within a shell inside of Emacs. You can start a Linux shell within Emacs via M-x shell; this creates a special shell buffer named \*shell\*. You can then run OCaml inside this shell as described above. By using Emacs window-splitting techniques<sup>2</sup>, you can see both the OCaml interpreter and the file you're editing on a single screen.

Another advantage to running OCaml under an Emacs shell is that the Emacs commands M-p and M-n cycle back and forth through the shell input history. So when testing a program in the OCaml interpreter, you needn't retype a test expression typed earlier; instead, type M-p a few times.

Yet another advantage is that the Emacs shell is a buffer that can easily be saved as a file. So it is easy to save a transcript of your interactions with OCaml.

<sup>&</sup>lt;sup>2</sup>e.g., C-x 2 splits a window in two, and C-x o moves the cursor between windows.